請於每月5日之前列印前一個月之休假旅遊補助申請表。列印出來後請簽名或蓋私章並於空白處填寫身分 證字號後送人事室(編制內正式職員及約(聘)僱人員)及秘書室(工友及測量助理)彙辦。列印步驟如下: 一、進入國民旅遊卡檢核系統。網址<u>https://inquiry.nccc.com.tw/html/index.html</u>。

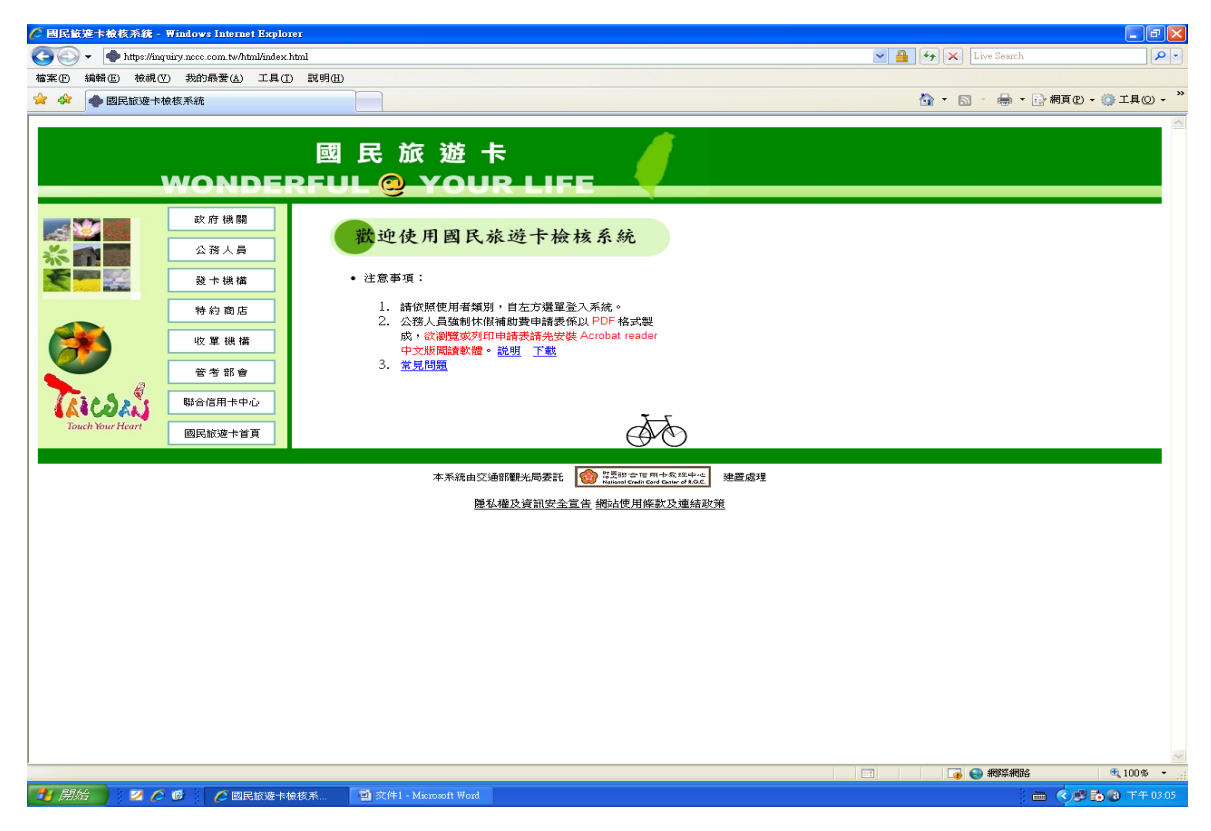

二、請選擇第二項公務人員。輸入帳號、密碼。(<mark>帳號為身分證字號,如忘記密碼,請逕洽詢發卡銀行</mark>。詢問 個人國旅卡檢核系統密碼。發卡銀行將幫您重新設定密碼。)

※ 玉山銀行 客服電話:02-21821383

※ 聯邦銀行 客服電話:07-3326699 分機 7135、7124 及 7126, 傳真:07-3302825

| 🔮 國民航遊卡榆核系統:公務人員 - Microsoft Internet Explorer                                    |                        |                        |                 |                       |               |                  |
|-----------------------------------------------------------------------------------|------------------------|------------------------|-----------------|-----------------------|---------------|------------------|
| 檔案 (E) 編輯 (E) 檢視 (Y) 我的最愛 (L) 工具 (E) 說明 (E) 🥂 🥂                                   |                        |                        |                 |                       |               |                  |
| ③ 上一頁 ▼ ② ▼ ▲ ②   ② ↓ □ 按尋 ☆ 我的最爱 Ø ② ↓ □ ② ↓ □ ② ↓ ③ ⑧                           |                        |                        |                 |                       |               |                  |
| 網址 🛛 🕘 https://inquiry.ncce.com.tw/html/index_personal.htm 🔽 🄁 移至 連結 🎽 電線機 🔹 🕃 選擇 |                        |                        |                 |                       |               |                  |
|                                                                                   |                        |                        |                 | •                     |               |                  |
| <sub>参訪人次</sub> 0001954443 國 民 旅 游 卡                                              |                        |                        |                 |                       |               |                  |
|                                                                                   |                        |                        |                 |                       |               |                  |
|                                                                                   | WOND                   | ARFUL 🥹 🗋              | OUR LIF         | E                     | -             |                  |
|                                                                                   | 政府機關                   |                        |                 |                       |               |                  |
| <u> </u>                                                                          |                        |                        |                 |                       |               |                  |
| *                                                                                 | 公務人員                   | 公務人員                   | 登入              |                       |               |                  |
| <b>E</b>                                                                          | 發卡機構                   |                        | nain System     |                       |               |                  |
| Description of the second                                                         | 性的充亡                   |                        |                 |                       |               |                  |
|                                                                                   | 行約 個店                  | あた ス 府民 明安・            |                 |                       |               |                  |
|                                                                                   | 收 單 機 構                | 朝人 阪祝・                 | <u>吊見问越</u>     |                       |               |                  |
|                                                                                   | 管老部會                   | 111 八 沿 吗·<br>*請注意帳號之: | 英文学扭要為大會:       |                       |               |                  |
| <b>&gt;</b>                                                                       |                        | 密碼之英文字                 | 母大小寫視為相異。       | _                     |               |                  |
| AGUIA                                                                             | 聯合信用卡中心                |                        |                 | DK                    |               |                  |
| Touch Your Hea                                                                    | rt 國民旅遊卡首頁             |                        |                 |                       |               |                  |
|                                                                                   |                        |                        |                 | $\mathbf{G}$          |               |                  |
| 本系統由交通部觀光局委託 👔 155% 含证用+名 144-2 建置處理                                              |                        |                        |                 |                       |               |                  |
| 四天 一 一 一 一 一 一 一 一 一 一 一 一 一 一 一 一 一 一 一                                          |                        |                        |                 |                       |               |                  |
| 湿体催火貝加女王旦百 预增优用 除动火进和收束                                                           |                        |                        |                 |                       |               |                  |
|                                                                                   |                        |                        |                 |                       |               |                  |
|                                                                                   |                        |                        |                 |                       |               |                  |
|                                                                                   |                        |                        |                 |                       |               |                  |
| 🛃 開始 🔰 📀                                                                          | 🥭 🧭 🛛 🥭 🙎 Internet Exp | lorer 👻 🗁 note         | 🧐 收件匣 - Outlook | 📲 https - Microsoft W | 連結 🎽 CH 🛗 🛛 🔇 | 🔏 👩 🔮 下午 03:12 👘 |

三、選擇「列印核發補助費申請表」。

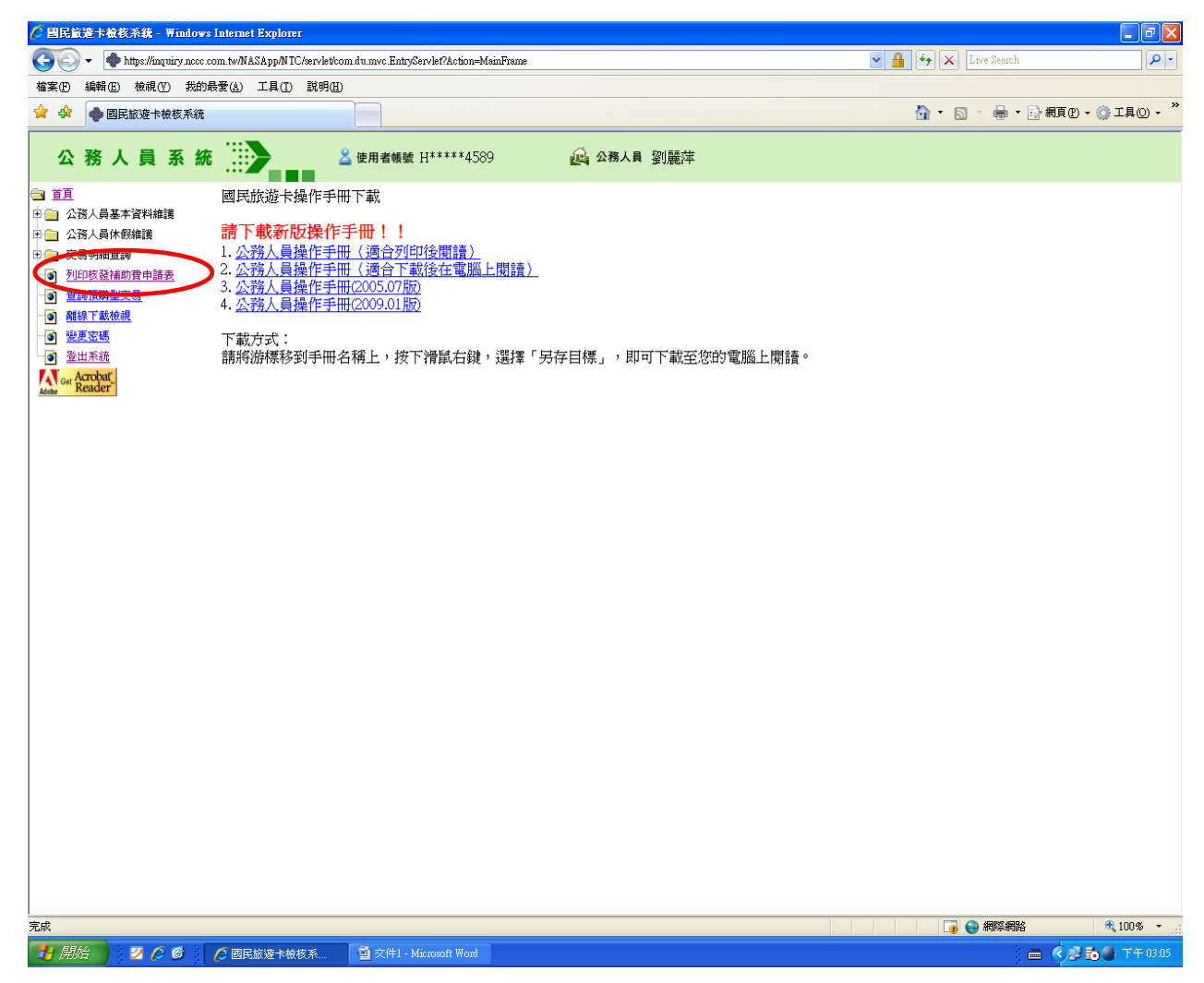

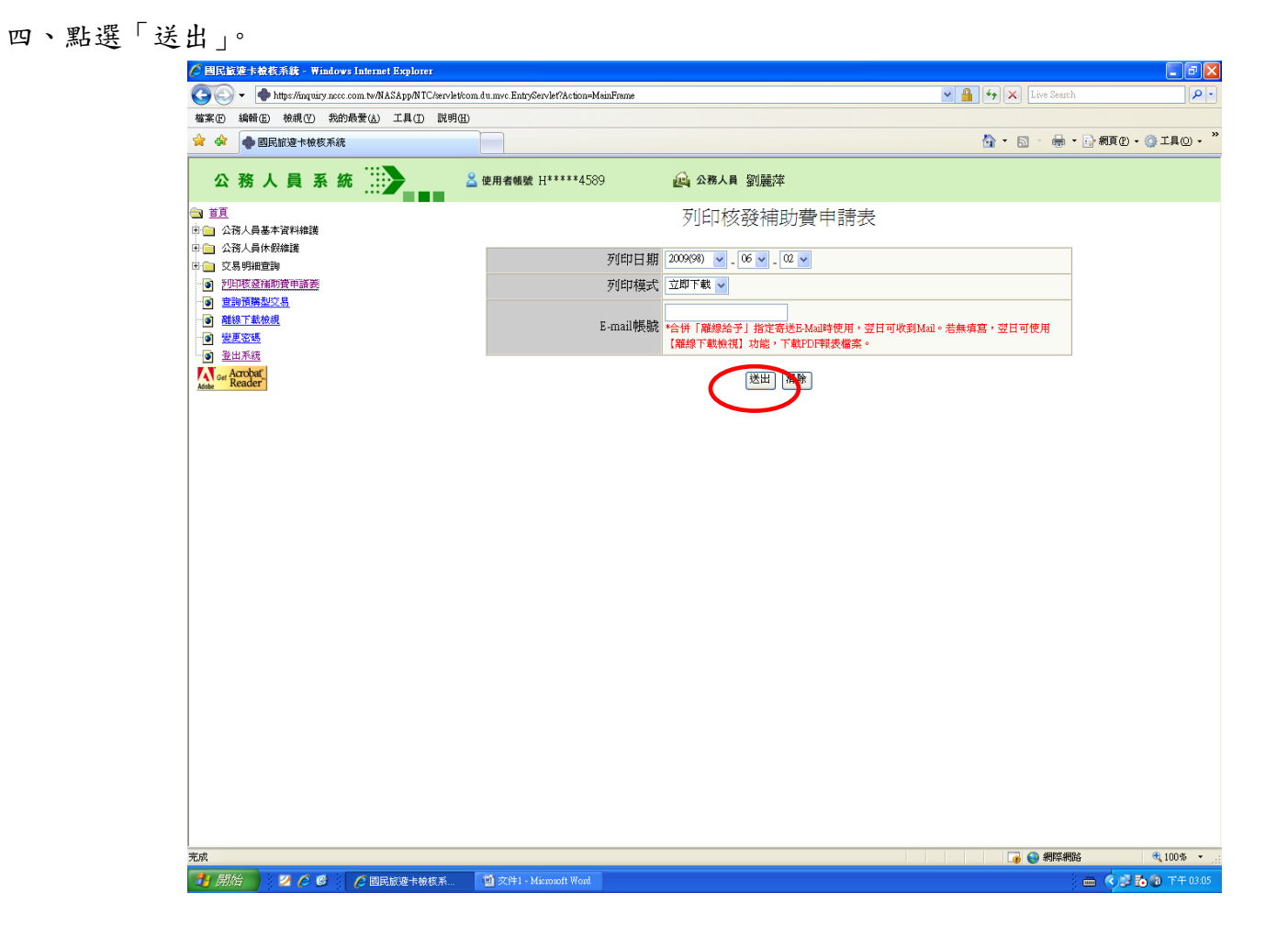

## 五、列印出來後請簽名或蓋私章,填寫身分證字號後送人事室。

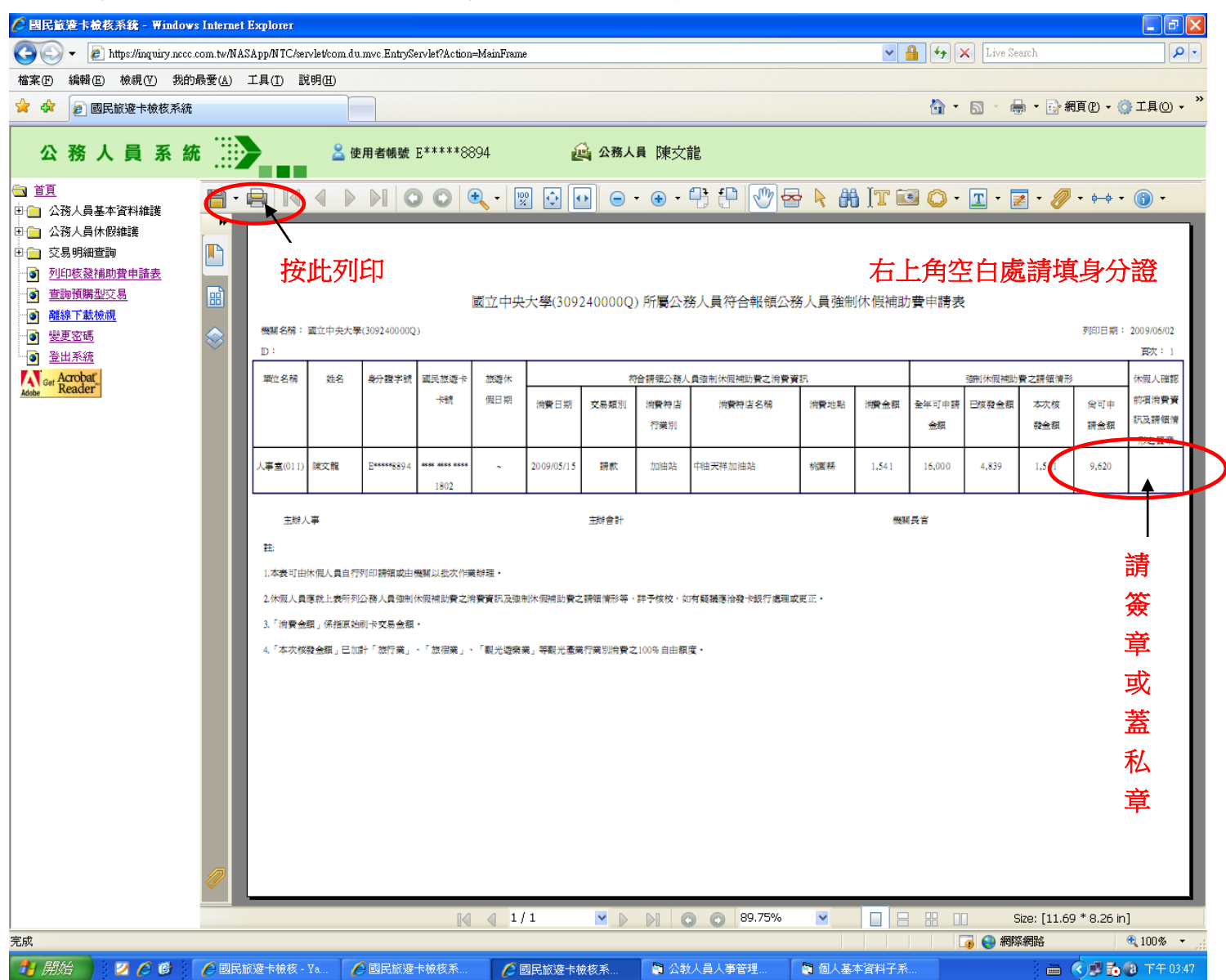

註:列印前請先行確認是否安裝 ACROBAT READER 軟體,若已安裝 ACROBAT READER 軟體但仍無法讀取交易資料, 請點選交易明細查詢→不合格交易查詢,點選狀態原因碼(如 001)可顯示不合格原因說明,如仍有問題請逕 洽人事室。 六、如要查已請領之旅遊補助費,請展開交易明細查詢。選擇第三項「已通知撥款交易查詢」。選擇時間起迄 後送出,即可查詢。

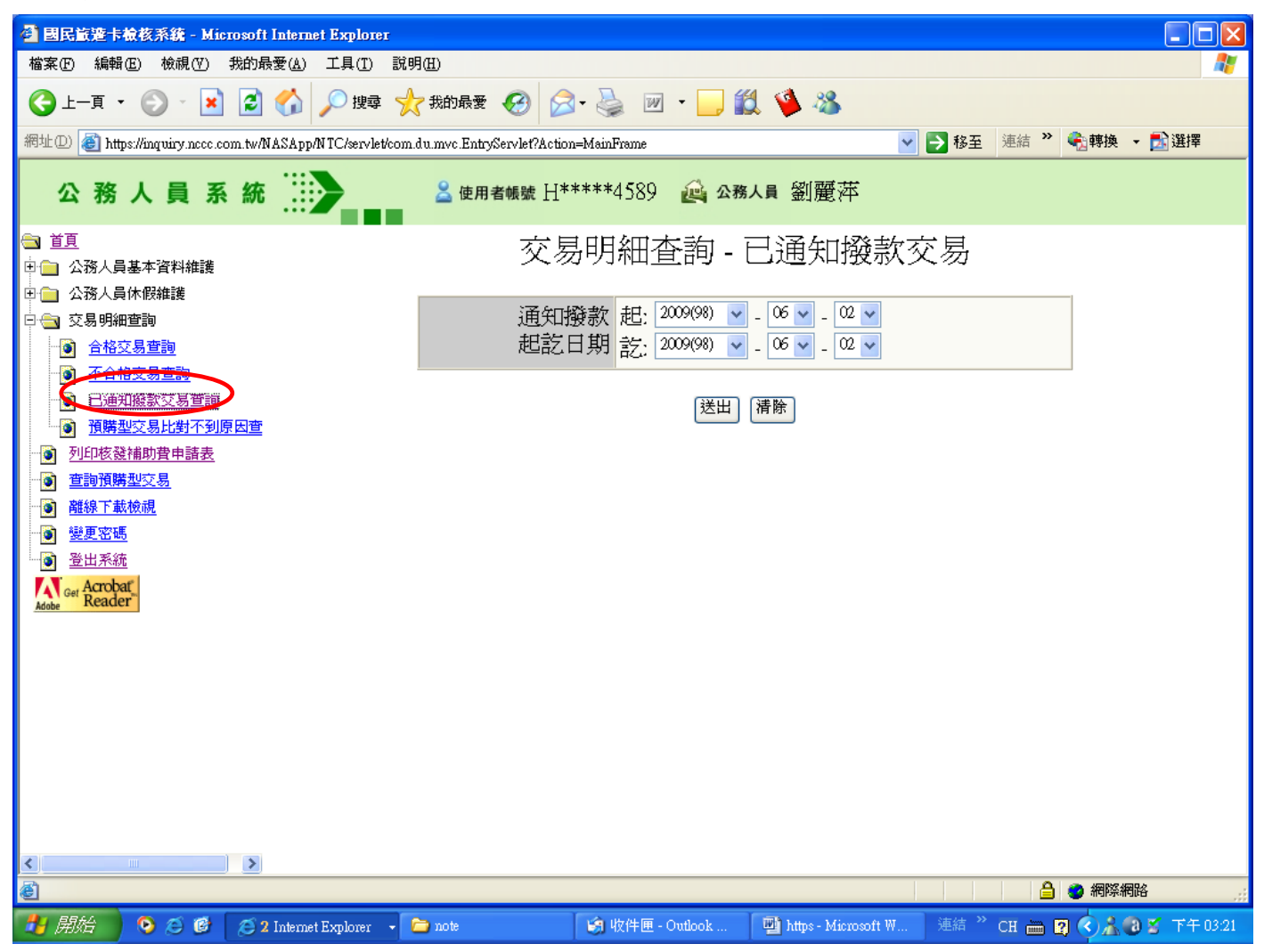